## Procedures for Reviewers

1. Make sure you have selected the appropriate section of IRBnet. We currently have an IRB section and an IACUC section

| IRBNet.                                                  |                                                                                                    |
|----------------------------------------------------------|----------------------------------------------------------------------------------------------------|
| Welcome to IRBNet                                        | Submission Manager                                                                                                    |
| John Hogue                                               | Submissions for: Missouri Southern State University (MSSU) IRB                                                                                                    |
| Submission Manager<br>Agendas and Minutes<br>My Projects | Missouri Southern State University (MSSU) IACUC<br>The tollowing subm Missouri Southern State University (MSSU) IRB he project title to view more information about the<br>submission and to access submitted documents.                                                                                                    |
| Create New Project<br>W Reminders (2)                    | Search All: Search All                                                                                                    |
| Other Tools                                              | Agenda: Unassigned V Search:                                                                                                    |
| Forms and Templates                                      | Only show submissions awaiting Board Action.     Search By Tag:                                                                                                    |
| Library Manager                                          | Only show submissions not marked Review Completed.                                                                                                    |
|                                                          | Search Clear                                                                                                    |
|                                                          | ▲ ↓ 1 - 10 of 14 ▶ ▶ 10 ▼                                                                                                    |
|                                                          | Create and Manage Tags   Project Status View   Collapse by Project (14)                                                                                                    |
|                                                          | IRBNet ID     Project Title     Principal<br>Investigator     Submission<br>Type     Review<br>Type     Action     Ref #     Submission<br>Date     At                                                                                                    |
|                                                          | Image: Transmission of the stress of the stress o |

- 2. Find the submission. This can be done by clicking Submission Manager. Agenda should be Unassigned and box for only showing submissions awaiting Board Action should be ticked. You can also find protocols by clicking the All Submissions option in Agenda. Currently, we are only assigning specific agendas if the protocol goes to full board review. If the study is for Full Board review, change the Agenda to the date of the next board meeting.
  - a. Another option is to click on My Reminders.
- 3. Click on the submission you need to review.

| <b>IRBNet</b>                                                           | FRA AND                                                                                                    |                                                                                                    |  |  |  |  |  |  |
|-------------------------------------------------------------------------|----------------------------------------------------------------------------------------------------|----------------------------------------------------------------------------------------------------|--|--|--|--|--|--|
| Welcome to IRBNet                                                       |                                                                                                    | Submission Manager                                                                                                    |  |  |  |  |  |  |
| John Hogue                                                              | Submissions for: Missouri Southern State University (MSSU) If                                              | RB 💌                                                                                                    |  |  |  |  |  |  |
| Submission Manager<br>Agendas and Minutes<br>My Projects                | The following submissions are available for your review.<br>submission and to access submitted documents.  | Click on the project title to view more information about the                                                                                                    |  |  |  |  |  |  |
| Create New Project                                                      | Sec                                                                                                    | arch All: Search All                                                                                                    |  |  |  |  |  |  |
| Other Tools<br>Track Training<br>Forms and Templates<br>Library Manager | Agenda: Unassigned  Search: Search By Tag: Only show submissions not marked Review Completed. Search Clear |                                                                                                    |  |  |  |  |  |  |
|                                                                         | Create and Manage Tags                                                                                     | Project Status View   Collapse by Project (9)                                                                                                    |  |  |  |  |  |  |
|                                                                         | IRBNet ID         Project Title         Principal<br>Investigator                                          | Type Type Action Ref # Date                                                                                                    |  |  |  |  |  |  |
|                                                                         | 970699-1 Gardiovascular T Coulombe<br>Fitness Differences<br>between We                                    | New Project Pending Review 11/14/2016                                                                                                    |  |  |  |  |  |  |
|                                                                         | 976540-2 Effects On Blood Pressure T Epperson<br>With Working Full T                                       | Amendment/ Pending Review 11/14/2016                                                                                                    |  |  |  |  |  |  |
|                                                                         | 979134-1 📴 broad jump 🗇 Johnson                                                                            | New Project EXP Pending Review 11/10/2016                                                                                                    |  |  |  |  |  |  |
|                                                                         |                                                                                                    | n and and a new second second se |  |  |  |  |  |  |

4. Click on the uploaded documents to review the materials

| Review Details: |                                      |   |                | Add A          | nother Agenda Date |
|-----------------|--------------------------------------|---|----------------|----------------|--------------------|
| Agenda          | Review Type                          |   | Action         | Effective Date | Expiration Date    |
| V Unassigned    | <ul> <li>Expedited Review</li> </ul> | 7 | Pending Review |                |                    |

|   | New | and Revised Documents in this Package: |                                 | All Project Docum      | ents |
|---|-----|----------------------------------------|---------------------------------|------------------------|------|
|   | *   | Decument Type                          | Description                     | Last<br>Modified       |      |
| / | ☆   | Application Form                       | IRB Application Form2.docx      | 11/10/2016<br>12:39 PM |      |
|   | ☆   | ▼ Child Assent                         | Informed Assent.docx            | 11/10/2016<br>04:12 PM |      |
|   | ☆   | ▼ Consent Form                         | Informed Consent1.docx          | 11/10/2016<br>12:43 PM |      |
|   | 샀   | ▼ Data Collection                      | Beok1.xlsx                      | 11/07/2016<br>10:31 AM |      |
|   | #   | ▼ Parental Permission Form             | Parental Consent for Child.docx | 11/10/2016<br>01:06 PM |      |

There are 2 Training & Credentials records linked to this package. | View Linked Records |

\* Browse the complete list of project documents, and access historical documents, on the Designer.

5. If this submission is a revision or modification, which can be determined by a -2 in the IRBnet ID number and by the Submission Type, you can find your previous comments by clicking the Project Overview tab in the left-hand side of the screen.

| te University (MSSU                |
|------------------------------------|
| ate: 05/08/2018<br>ate: 05/08/2017 |
|                                    |
|                                    |
|                                    |
|                                    |
|                                    |
|                                    |
|                                    |
|                                    |
|                                    |
|                                    |
|                                    |
|                                    |
|                                    |
|                                    |

a. Click on the back arrow to go to Package 1. This arrow is above the Effective Data and below Project Status.

|                                                                 |                                                                           |                            |                |                   | P              | roject Overview        |
|-----------------------------------------------------------------|---------------------------------------------------------------------------|----------------------------|----------------|-------------------|----------------|------------------------|
| [1060536-2] Relationship                                        | between ba                                                                | ck pain and back flex      | ibility        |                   |                |                        |
| You have Read access                                            | to this projec                                                            | t.                         |                |                   |                |                        |
| Rese                                                            | earch Instituti                                                           | on Missouri Southern       | State Universi | ty (MSSU          | I), Joplin, MO |                        |
| Title Relationship between back pain and back flexibility       |                                                                           |                            |                |                   |                |                        |
| Princi                                                          | Principal Investigator Osterhout, Alyssa                                  |                            |                |                   |                |                        |
| The documents for this p<br>Project Status as of: 05/09         | The documents for this project can be accessed from the <b>Designer</b> . |                            |                |                   |                |                        |
| Reviewing Board                                                 |                                                                           |                            | Initial Appro  | oval Date         | Project Status | Expiration Date        |
| Missouri Southern State Univ                                    | Missouri Southern State University (MSSU) IRB, Joplin, MO                 |                            |                |                   | Active         | 05/08/2018             |
|                                                                 |                                                                           |                            |                |                   |                |                        |
| Package 1060536-2 is: f                                         | Locked                                                                    |                            |                | I                 | Pajkage 2      | of 2 🕨 🔰   Jump 💌      |
| Submitted To                                                    | Submission<br>Date                                                        | Submission<br>Type         | Board Action   | Effective<br>Date | •              |                        |
| Missouri Southern State<br>University (MSSU) IRB,<br>Joplin, MO | 05/08/2017                                                                | Amendment/Modification     | Approved       | 05/08/201         | 7   Review De  | tails   View Workspace |
|                                                                 |                                                                           |                            |                |                   |                |                        |
| Shared with the following                                       | nared with the following users:                                           |                            |                |                   |                |                        |
| User                                                            | Organization                                                              |                            |                |                   |                | Access Type            |
| Cullers, Andrea                                                 | Missouri Southe                                                           | ern State University (MSSU | ), Joplin, MO  |                   |                | Full                   |
| Osterhout, Alyssa                                               | Missouri Southe                                                           | ern State University (MSSU | ), Joplin, MO  |                   |                | Full                   |

b. Then click on either Review details or View Workshop. Review Details will take you to the Modifications Required letter, which will have your feedback to the review. View Workspace, will take you to the Submission Details page of the initial submission, where you can find your comments at the bottom of the screen.

|                                       | Project Overview                                        |
|---------------------------------------|---------------------------------------------------------|
| [1060536-1] Relationship between back | pain and back flexibility                               |
| You have Read access to this project. |                                                         |
| Research Institution                  | n Missouri Southern State University (MSSU), Joplin, MO |
| Title                                 | e Relationship between back pain and back flexibility   |
| Principal Investigato                 | r Osterhout, Alyssa                                     |
|                                       |                                                         |

The documents for this project can be accessed from the Designer.

|                   | Project Status as of: 05/09/2017                          |                       |                |                 |  |
|-------------------|-----------------------------------------------------------|-----------------------|----------------|-----------------|--|
| Reviewing Board I |                                                           | Initial Approval Date | Project Status | Expiration Date |  |
|                   | Missouri Southern State University (MSSU) IRB, Joplin, MO | 05/08/2017            | Active         | 05/08/2018      |  |

## Package 1060536-1 is: 🔒 Locked

| Submitted To                                                 | Submission<br>Date | Submission<br>Type | Board Action                | Effective<br>Date |                               |
|--------------------------------------------------------------|--------------------|--------------------|-----------------------------|-------------------|-------------------------------|
| Missouri Southern State University<br>(MSSU) IRB, Joplin, MO | 04/19/2017         | New Project        | Approved with<br>Conditions | 04/28/2017        | Review Details View Workspace |

🚺 🖣 Package 1 of 2 🕨 🔰 | Jump 🔻 |

## Shared with the following users:

| User              | Organization                                          | Access Type |
|-------------------|-------------------------------------------------------|-------------|
| Cullers, Andrea   | Missouri Southern State University (MSSU), Joplin, MO | Full        |
| Osterhout, Alyssa | Missouri Southern State University (MSSU), Joplin, MO | Full        |

i. If you clicked Review Details, click on the link to the Modifications Required Letter to access your comments in the letter that was sent to the researcher.

|               |                          |                               |                   | Revi                  | ew Details         |
|---------------|--------------------------|-------------------------------|-------------------|-----------------------|--------------------|
| [1060536-1]   | Relationship between bac | k pain and back flexibility   |                   |                       |                    |
| Missouri      | Southern State Unive     | rsity (MSSU) IRB, Jopli       | n, MO             |                       |                    |
| Submissio     | on Details               |                               |                   |                       |                    |
|               | Submitted T              | o Missouri Southern State Un  | iversity (N       | ISSU) IRB, Joplin, MO |                    |
|               | Submitted b              | y Andrea Cullers              |                   |                       |                    |
|               | Submission Da            | te 04/19/2017                 |                   |                       |                    |
|               | Submission Typ           | e New Project                 |                   |                       |                    |
| Lo            | cal Board Reference Numb | er                            |                   |                       |                    |
|               |                          |                               |                   |                       |                    |
| Review Det    | ails:                    |                               |                   |                       |                    |
| Agenda        | Review Type              | Board Action                  | Effective<br>Date | Project Status        | Expiration<br>Date |
| Unassigned    | Expedited Review         | Approved with Conditions      | 04/28/201         | 7                     |                    |
|               |                          |                               |                   |                       |                    |
| Board Doc     | uments:                  |                               |                   |                       |                    |
| Document      | Туре                     | Description                   |                   | Last Modified         | View               |
| Modifications | Required Letter          | Modifications Required Letter |                   | 04/28/2017 12:29 PM   |                    |

ii. If you click on View Workspace, scroll to the bottom of the Submission Details page and click the View link that is associated with your name.

|   |   | Reviewer              | Comment                                                                                                    | Recommend                  | Last<br>Updated        | Completed<br>Date      |      |
|---|---|-----------------------|----------------------------------------------------------------------------------------------------|----------------------------|------------------------|------------------------|------|
| Q | 2 | Huffman,<br>Loreen    | The method for recruitment of participants should be described. Additionally, the<br>level of back pain or disability should be described, to reduce the likelihood that<br>the intervention could worsen the | Approve with<br>Conditions | 04/28/2017<br>12:18 PM | 04/28/2017<br>12:18 PM | View |
| ¢ | 2 | Delehanty,<br>William | Recommendations None Required The researcher needs to specify how they<br>will recruit the two men and women that will participate in the study. As of now,<br>the IRB Application only states that individua | Approve with<br>Conditions | 04/24/2017<br>09:52 PM | 04/24/2017<br>09:51 PM | View |

c. If you have reviewed your previous comments, click Project Overview again.

|   | Submission Manager     |  |
|---|------------------------|--|
|   | Agendas and Minutes    |  |
|   | My Projects            |  |
|   | Create New Project     |  |
|   | Y My Reminders         |  |
|   | Project Administration |  |
|   | Project Overview       |  |
|   | Designer               |  |
|   | Package Signatures     |  |
| 0 | Submit this Package    |  |
|   | Send Project Mail      |  |
|   | Reviews                |  |
|   | Project History        |  |
|   | Create a New Package   |  |
|   | 💢 Messages & Alerts    |  |
|   | Other Tools            |  |
|   | Track Training         |  |
|   | Forms and Templates    |  |
|   | Library Manager        |  |

i. Then, click the arrow to take you to Package 2.

|                                                                |                           |                    |                             |                   | P              | roject Overview        |
|----------------------------------------------------------------|---------------------------|--------------------|-----------------------------|-------------------|----------------|------------------------|
| [1060536-1] Relationship b                                     | etween back pain          | and back flex      | xibility                    |                   |                |                        |
| You have Read access to t                                      | this project.             |                    |                             |                   |                |                        |
| Resear                                                         | ch Institution Miss       | ouri Southern      | State Universi              | ty (MSSU          | ), Joplin, MO  |                        |
|                                                                | Title Rela                | tionship betw      | een back pain a             | and back f        | lexibility     |                        |
| Principa                                                       | I Investigator Oste       | erhout, Alyssa     | I                           |                   |                |                        |
| The documents for this proje<br>Project Status as of: 05/09/20 | ect can be accesse<br>017 | d from the De      | esigner.                    |                   |                |                        |
| Reviewing Board                                                |                           |                    | Initial Appro               | oval Date         | Project Status | Expiration Date        |
| Missouri Southern State Universit                              | ty (MSSU) IRB, Joplin, I  | мо                 | 05/08/2017                  |                   | Active         | 05/08/2018             |
|                                                                |                           |                    |                             |                   |                |                        |
| Package 1060536-1 is: 🔒 l                                      | ocked                     |                    |                             | I                 | 🖣 🖣 Package 1  | of2                    |
| Submitted To                                                   | Submission<br>Date        | Submission<br>Type | Board Action                | Effective<br>Date |                |                        |
| Missouri Southern State Universit<br>(MSSU) IRB, Joplin, MO    | ty 04/19/2017             | New Project        | Approved with<br>Conditions | 04/28/2017        | /   Review Det | tails   View Workspace |
|                                                                |                           |                    |                             |                   |                |                        |
| Shared with the following us                                   | ers:                      |                    |                             |                   |                |                        |
| User O                                                         | rganization               |                    |                             |                   |                | Access Type            |

ii. Then, click View Workspace to take you to the Submission Details page of the revised documents.

Full

Full

|                                                                 |                    |                            |                 |                   | P              | rojec   | t Overview     |
|-----------------------------------------------------------------|--------------------|----------------------------|-----------------|-------------------|----------------|---------|----------------|
| [1060536-2] Relationship                                        | between ba         | ck pain and back flex      | cibility        |                   |                |         |                |
| You have Read access t                                          | o this projec      | t.                         |                 |                   |                |         |                |
| Rese                                                            | arch Instituti     | ion Missouri Southern      | State Universi  | ty (MSSU          | ), Joplin, MO  |         |                |
|                                                                 | T                  | itle Relationship betwe    | een back pain a | and back f        | lexibility     |         |                |
| Princi                                                          | pal Investiga      | tor Osterhout, Alyssa      |                 |                   |                |         |                |
| The documents for this pr<br>Project Status as of: 05/09        | oject can be a     | accessed from the De       | signer.         |                   |                |         |                |
| Reviewing Board                                                 |                    |                            | Initial Appro   | oval Date         | Project Status | s E     | xpiration Date |
| Missouri Southern State Unive                                   | ersity (MSSU) IR   | B, Joplin, MO              | 05/08/2017      |                   | Active         | 0       | 5/08/2018      |
|                                                                 |                    |                            |                 |                   |                |         |                |
| Package 1060536-2 is: 🔓                                         | Locked             |                            |                 | ŀ                 | 🖣 🖣 Package 2  | of 2 🕨  | 📲   Jump 🔻     |
| Submitted To                                                    | Submission<br>Date | Submission<br>Type         | Board Action    | Effective<br>Date |                |         |                |
| Missouri Southern State<br>University (MSSU) IRB,<br>Joplin, MO | 05/08/2017         | Amendment/Modification     | Approved        | 05/08/2017        | /   Review De  | tails V | iew Workspace  |
|                                                                 |                    |                            |                 |                   |                |         |                |
| Shared with the following                                       | users:             |                            |                 |                   |                |         |                |
| User                                                            | Organization       |                            |                 |                   |                | Acces   | s Type         |
| Cullers, Andrea                                                 | Missouri Southe    | ern State University (MSSU | J), Joplin, MO  |                   |                | Full    |                |
| Osterhout, Alyssa                                               | Missouri Southe    | ern State University (MSSU | J), Joplin, MO  |                   |                | Full    |                |

Missouri Southern State University (MSSU), Joplin, MO

Missouri Southern State University (MSSU), Joplin, MO

Cullers, Andrea

Osterhout, Alyssa

÷

6. After reviewing the materials, click Add comments and reviewer documents to this submission. It is at the bottom of the Submission Detail page.

| Show Project Team Tracking |

| Date                                                                  | Signed By                                    | Role                                                        |                                                                                |                                                                |
|-----------------------------------------------------------------------|----------------------------------------------|-------------------------------------------------------------|--------------------------------------------------------------------------------|----------------------------------------------------------------|
| 11/14/2016 12:04 PM                                                   | Justin Johnson                               | Research Coor                                               | dinator                                                                        | Details                                                        |
| 11/10/2016 04:12 PM                                                   | Andrea Cullers                               | Advisor                                                     |                                                                                | Details                                                        |
| Share this submis<br>This submission is                               | sion with Committee<br>currently shared with | Members and Administrators.<br>h the following Committee Me | mbers and Administrators:                                                      |                                                                |
| User                                                                  | Access Type                                  | Special Designation                                         | Share Date                                                                     | Shared By                                                      |
|                                                                       |                                              |                                                             |                                                                                |                                                                |
| Davenport, John                                                       | Reviewer                                     | Primary Reviewer                                            | 11/14/2016 02:19 PM                                                            | Hogue, John                                                    |
| Davenport, John<br>Hogue, John                                        | Reviewer<br>Admin                            | Primary Reviewer                                            | 11/14/2016 02:19 PM<br>Not Applicable                                          | Hogue, John<br>Not Applicable                                  |
| Davenport, John<br>Hogue, John<br>Huffman, Loreen                     | Reviewer<br>Admin<br>Reviewer                | Primary Reviewer<br>Expedited Reviewer                      | 11/14/2016 02:19 PM<br>Not Applicable<br>11/14/2016 02:19 PM                   | Hogue, John<br>Not Applicable<br>Hogue, John                   |
| Davenport, John<br>Hogue, John<br>Huffman, Loreen<br>Welsh, Josephine | Reviewer<br>Admin<br>Reviewer<br>Admin       | Primary Reviewer<br>Expedited Reviewer                      | 11/14/2016 02:19 PM<br>Not Applicable<br>11/14/2016 02:19 PM<br>Not Applicable | Hogue, John<br>Not Applicable<br>Hogue, John<br>Not Applicable |

Add comments and reviewer documents to this submission.

Project Team Tracking:

- 7. Put your comments in the Reviewer Comments box, mark your level of approval, and mark "Mark my personal review as complete." Ticking this box sends a message to the IRBnet Administrator that you have reviewed the protocol. Then, click Save & Exit.
  - Typical Reviews and their meanings. For each of these decisions, nonethical improvements can be suggested but should be marked a recommendations and not ethical requirements:
    - i. **Approve:** This decision level is used when a reviewer approves of the application in its current form and does *not* require further information or changes.
    - ii. Approve with Conditions: This decision level is used when a reviewer approves of the application, but requires very minor changes. When a reviewer selects this decision level, the changes will be relayed to the researcher, and the IRB Administration will check the revised application to make sure that all changes have been made. The revised application will *not* be sent back to the reviewer. This decision level is suggested when minor changes are requested.
    - iii. Exempt: This decision level is used when a reviewer determines that the application should be *Exempt* rather than expidited. Choosing this decision level will change the Assessment of the Research level and the IRB Administration will alter the application as neccessary.

- iv. **Information Required:** This decision level is used when a reviewer determines that they do not have enough information to make a decision or needs additional information on specific elements of the application. The researcher will be prompted to provide the additional information and, once submitted, the reviewer will make a subsequent decision (approve, approve with conditions, modifications required, etc.) based on the new information.
- v. **Modifications Required:** This decision level is used when a reviewer has determined that a specific set of modifications are required before the application can be approved. If this decision level is chosen, the reviewer will make the required modifications, and the IRB Administrator will then send these changes back to the reviewer. The reviewer will then make a subsequent decision (approve, approve with conditions, modifications required, etc.) based on the changes to the application.
- vi. **Refer to Full Board:** This decision level is used when the reviewer determines that the application and the research project needs to be reviewed by the Full MSSU IRB. Wen this decision level is chosen, the IRB Administrator may seek the advice of additional reviewers and the Chair of MSSU's IRB. If it is determined that the application should go to the full board, the IRB Administrator will add the application to the next full IRB meeting agenda.
- vii. **Disapprove:** This decision level is reserved for when a reviewer decides that the application and the research project, even with modifications, cannot be conducted in a way that protects human participants in accordance with MSSU's policies and the Federal Guidles. This decision level should *not* be used if the reviewer determines that modifications to the project would bring the application in-line with MSSU policy and Federal guidlines.

b. The decision will be shared with the IRBnet Administrator, who will share it with the researcher. The researcher will not know the identity of the reviewer.

| В                                              | I                                             | U                                                | <del>S</del>          | E                  | ≣           | 3                       | F        | ormats - | • Fo     | ont Fa | mily       | • F | Font Si | izes    | • |
|------------------------------------------------|-----------------------------------------------|--------------------------------------------------|-----------------------|--------------------|-------------|-------------------------|----------|----------|----------|--------|------------|-----|---------|---------|---|
| ж                                              | ¢                                             | Ê,                                               | Ê                     | H                  | Ξ           | • 1 <u>=</u>            | • 🗉      | E        | •        | 0      | $\diamond$ | ¶   | 23      | RBC     | • |
| Тур                                            | be any                                        | comm                                             | ients, r              | needed             | modif       | fcations,               | or neede | d inform | nation h | iere.  |            |     |         |         |   |
| ast L                                          | nmend<br>Ipdate<br>ark my<br>Ileted I         | dation<br>d:<br>perso<br>Date:                   | :<br>nal rev          | A<br>iew as        | comp        | e<br>lete.<br>re & Exit | Sa       | ve       | Са       | ncel   | ]          |     |         |         |   |
| Recorr<br>ast L<br>Micomp                      | nmend<br>Jpdate<br>ark my<br>leted I          | dation<br>d:<br>perso<br>Date:                   | :<br>nal rev<br>IRBne | A<br>iew as        | comp        | e<br>lete.<br>re & Exit | Sa       | ve       | Са       | ncel   | ]          |     |         |         |   |
| Recor<br>.ast U<br>Mi<br>Comp<br>8.            | nmend<br>Jpdate<br>ark my<br>leted I<br>Log c | dation<br>d:<br>perso<br>Date:<br>out of         | :<br>nal rev<br>IRBne | A<br>iew as        | comp        | e<br>lete.<br>re & Exit | Sa       | ve       | Са       | ncel   | ]          |     | USER    | PROFILE |   |
| Recorr<br>ast U<br>Ma<br>Comp<br>8.<br>BNet II | nmend<br>Jpdate<br>ark my<br>leted I<br>Log c | dation<br>d:<br>perso<br>Date:<br>out of<br>81-1 | :<br>nal rev<br>IRBne | A<br>iew as<br>et. | comp<br>Sav | e<br>lete:<br>e & Exit  | Sa       | Ve       | Ca       | ncel   |            |     | USER    | PROFILE |   |

Submission Manager | Missouri

Missouri Southern State University (MSSU) IRB [1050781-1] Effects of Treats on Canine Anxiety During Veterinary Procedures